## ビデオをスローにしてみよう! Adobe Premiere (アドビ プレミア)6.5

「ビデオから音だけを取り出してみよう!」の3番までは、同じ手順です。

|                                                                    | .「スロー」にしたい<br>で切ります。                                 | 1ところを力ミ                       | עע                                                                | の形をした「レーザーツール                                                                         | L     |
|--------------------------------------------------------------------|------------------------------------------------------|-------------------------------|-------------------------------------------------------------------|---------------------------------------------------------------------------------------|-------|
|                                                                    |                                                      |                               | 016-2                                                             | 0.01                                                                                  |       |
|                                                                    | 0.10.10.21                                           | <u> </u>                      | 0,102                                                             | カリップ(C) 友子たちイン(T) ウインドウ(M) へいい                                                        | 9(F   |
|                                                                    | Cat #5 and v 50 00%                                  |                               | 兄 (西)                                                             | プロパティ(P) Ctrl+Shift+H<br>クリップ名のエイリアス設定…(M) Ctrl+H                                     |       |
| Janes 35                                                           |                                                      | 1                             | AE 113 4                                                          | プロジェクトにクリップを追加(」) Ctrl+J<br>編集ラインハインサート型 Ctrl+Shift+,<br>編集ラインハオーバーレイ(型) Ctrl+Shift+. |       |
| 足柄ビデオ                                                              |                                                      | 足柄                            | ◆ タイムライン上のクリップをオン(E)<br>タイムライン上のクリップをロック(L)<br>オーディオとビデオのリンク解除(U) |                                                                                       |       |
|                                                                    |                                                      |                               | _                                                                 | ビデオオプション(V)<br>オーディオオプション( <u>A</u> )<br>詳細設定オプション( <u>N</u> )                        | * * * |
| 2.【クリップ】 【速度】を選びます。<br>(windowsのときは、右クリックでも出てきます。)                 |                                                      |                               |                                                                   | ・コントーン(D) Ctrl+R<br>速度(S) Ctrl+Shift+R                                                |       |
| 3 .「クリップ速度」 <br>100%となって<br>この数値を変える<br>いろな速度で再生<br>す。             | は標準で、<br>います。<br>うと、いろ<br>されま ○新規<br>0               | ま<br>ノート:<br>デュレーション:<br>K キャ | 0,00,0                                                            | ×<br>17:18                                                                            |       |
| <mark>クリップ速度</mark><br>●新規レート<br>つ新規デュレーション:<br>のK キ<br>小 さくするとスロー | 0) *<br>00;17;28;01<br>マンセル<br>になります。                |                               | <del>່ 2</del> າງ<br>((<br>(                                      | ップ速度   新規レート: 200 米   新規デュレーション: 00,17,28,01   OK キャンセル   大きくすると速くなります。               |       |
| 4 . 音声もスローに<br>り、速くなったり<br>ます。                                     | なった<br>し<br><b>クリップ速度</b><br>③新規レート<br>〇新規デュレ・<br>OK | -ション: 00:1<br>(キャンセ)          | 7;28;01                                                           | 逆再生させて、クイ<br>を作ってみるのもお<br>しろいです。                                                      | ズも    |

マイナスにすると逆再生になります。

マニュアル作成 安冨直樹 横浜市立東希望が丘小学校